# Signature requests and submission process in ERM

#### OFFICIAL

The requestor must first determine which signatories are providing 'wet ink' signatures and/or electronic signatures.

A signatory must have an ERM account to sign an application/form electronically.

If a combination of signature methods is used, **electronic signatures should be sought last** as the application/form becomes locked once an electronic signature request has been made.

# Wet ink signatures

## Steps

- 1. The requestor completes the application including the attachment of all relevant documents
- 2. In the HREA form Q 4.7, select wet ink sign as the signature method

Custom print this page by selecting the **View as PDF** button found under the Actions pane and obtain the required signature. Scan the page and save to your local drive

| Q4.7 How will the Coordinating Principal Investigator/Researcher agree to these terms?                                                                                                    |
|----------------------------------------------------------------------------------------------------|
| <ul> <li>You can use the ERM 'request/sign' function to electronically sign this application.</li> <li>Select 'Upload other evidence' to upload and attach other evidence, such as an email.</li> <li>Select 'Sign after printing' if you intend to sign the HREA after it is printed (i.e. 'wet ink' signature)</li> </ul> |
| <ul> <li>Electronic signature (in place of HREA 'sign on screen')</li> <li>Upload other evidence</li> <li>Wet ink sign after printing</li> <li>Sign here:</li> </ul>                                                                                                    |
| Date:                                                                                                    |

3. The signed page is attached to the HREA in **Q 4.2** under **Other project-related documentation** 

Select Upload Document Upload Document to attach the signed page from your local drive

4. An **Upload Document** button is available when the 'Upload other evidence' signature method e.g. an email copy or letter to indicate agreement is selected

The uploaded signature document will be displayed with the document and file name and version

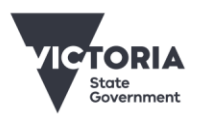

OFFICIAL

| Other project-related documentation                                                  |               |                   |              |         |          |          |        |  |
|--------------------------------------------------------------------------------------|---------------|-------------------|--------------|---------|----------|----------|--------|--|
| Other project-related documentation specific to your institution and/or jurisdiction |               |                   |              |         |          |          |        |  |
| Туре                                                                                 | Document Name | File Name         | Version Date | Version | Size     | View     | Delete |  |
| Other project-related documentation                                                  | CPI signature | CPI signature.pdf | 19/08/2018   | 1       | 155.5 KB | Download | Delete |  |

5. In a **SSA** form, the Declaration page is printed and signed by the signatory. The page is scanned, saved and uploaded in **Q 7.1 Supporting Documents.** 

# Electronic signature request

## **Steps**

1. The Requestor selects 'Electronic signature' as the signature method and a Request Signature Signature

#### Select Request Signature

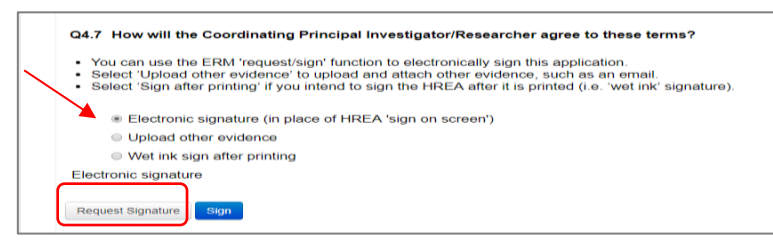

- 2. A **Request a Signature** pop up box is displayed. Enter the signatory's ERM email address and select **Request**
- 3. The signatory will receive an email notification of the signature request with a link to the ERM Work Area.

Select the Notifications or Signatures tile to open the request

Requested Date 12/12/2018 15:38

|                   | Work Area 🐱                    | Work Aro      | 2          |           |        |
|-------------------|--------------------------------|---------------|------------|-----------|--------|
| Ħ                 | 1                              | WUIK AIE      | a          |           |        |
| Home              | Notifications                  | General       |            |           |        |
|                   | Actions 🛩                      | Notifications | Signatures | Transfers | Shared |
| Create Folde      | r Delete Folder Create Project | 1             | 1          | 0         | 0      |
| O<br>Delete Proje | t Duplicate Transfer           | Folders       |            | )         |        |

4. New requests are highlighted

and select View Form to review the application.

|   | Work Area 🖌       | Signatures                                      |               |                         |                              |                  |                    |           | 6         |
|---|-------------------|-------------------------------------------------|---------------|-------------------------|------------------------------|------------------|--------------------|-----------|-----------|
| 1 | 13                | - 0                                             |               |                         |                              |                  |                    |           |           |
| Н | ome Notifications | Search Signatures                               |               |                         |                              |                  |                    |           |           |
|   |                   | Туре                                            | Project Title | Requesting User         | Message                      | Requested Date 💡 | Response Date 🕴 St | tatus 🕴   | Action    |
|   |                   | Co-ordinating Principal Investigator/Researcher | October 22    | Ms Catherine Farrington | Can you please sign the HREA | 12/12/2018 15:38 | R                  | equested  | View Form |
|   |                   | Head of Supporting Department                   | October 24    | Ms Catherine Farrington |                              | 19/11/2018 12:20 | In                 | validated | View Form |
|   |                   |                                                 |               |                         |                              |                  |                    |           | _         |

#### OFFICIAL

5. Select **Previous / Next** to move through the form or **Navigate** to access an overview of the form and uploaded supporting documents.

For endorsement of the application, select Sign

| Act                   | ions               |
|-----------------------|--------------------|
| Previous              | )<br>Next          |
| Navigate              | View as PDF        |
| Sign                  | <b>X</b><br>Reject |
| Completeness<br>Check | 5                  |

6. A **Sign Form** textbox is displayed.

The signatory enters their ERM log in details and selects Sign

7. The Requestor receives an email notification advising that the signature has been applied, i.e. the form is signed.

# Submission process in ERM

Ensure the form is complete with all supporting documents uploaded and signature requests completed.

### **Steps**

1. Navigate to the Actions pane and select the Submit

action button

- 2. Following submission, a unique identification code is generated e.g. HREC/74950/VICTEST-2021-257683(v1)
- 3. The applicant will be advised by the Research Office if the application requires further clarification, edits to documents or additions. The form will be unlocked.
- 4. If the query requires a new version of a particular document, the original version should be deleted, and the new version uploaded into the form.
- 5. Select the **Delete** button to delete the original

| Collaborators Completeness Submit | Peer<br>Proto<br>Ques<br>Radia<br>Radia<br>Repo                            | review<br>col (Tracked)<br>tionnaire<br>ation: letter re standard care<br>ation: medical physicist's report<br>int forms<br>stician comments |                             |              |         |         |          |        |
|-----------------------------------|----------------------------------------------------------------------------|----------------------------------------------------------------------------------------------------|-----------------------------|--------------|---------|---------|----------|--------|
| Comments                          | Western Australian specific module     Other project-related documentation |                                                                                                    |                             |              |         |         |          |        |
|                                   | Questionnaires                                                             |                                                                                                    |                             |              |         |         |          |        |
|                                   | Туре                                                                       | Document Name                                                                                                    | File Name                   | Version Date | Version | Size    | View     | Delete |
|                                   | Questionnaire                                                              | December Questionnaire                                                                                                    | December Questionnaire.docx | 17/12/2018   | 1.2     | 12.4 KB | Download | Delete |

- 6. Select **Upload Document** to upload the revised (new) version of the document from your local drive with the correct version number and date
- 7. Check with the Research Office if CPI/PI signatures are required again

#### OFFICIAL

- 8. Once the revisions/additions have been completed, the form is ready for resubmission
- 9. Select the **Submit** button to resubmit

To receive this document in another format, phone 0408 274 054, using the National Relay Service 13 36 77 if required, or <u>email Coordinating Office for Clinical Trial Research</u> <multisite.ethics@safercare.vic.gov.au>.

Authorised and published by the Victorian Government, 1 Treasury Place, Melbourne. © State of Victoria, Australia, Department of Health, March 2024.